# **Registration Process**

## Please ensure you use Google Chrome browser to register.

1. Visit <u>Arise<sup>®</sup> Registration Portal</u>. (Portal will open up in a new window)

If the link doesn't open up, please try an alternate link.

2. Refer to the image below and fill out the form

| Work from home using the Arise <sup>®</sup> Platform to be your own boss. Earn extra<br>brands you love.<br>ABOUT YOU | a income on a flexi |
|----------------------------------------------------------------------------------------------------|---------------------|
| ABOUT YOU                                                                                                    |                     |
|                                                                                                    |                     |
| Select Your Country of Residence                                                                                      |                     |
| Canada                                                                                                    |                     |
| Tell Us About Yourself                                                                                                |                     |
| First name (required)                                                                                                 | Last n              |
| Date of birth (required)                                                                                              |                     |
| Did someone tell you about the Arise® Platform?                                                                       |                     |
| If yes, let us know so we can thank them!<br>Enter referral code if you have one                                      |                     |
| 2480414                                                                                                    |                     |

a. For Select Your Country of Residence, please select Canada.

**WARNING** - If you do not carry a legal and a valid permit to work in Canada, then please **STOP** and **DO NOT PROCEED** with registration.

- **b.** Please enter your names as listed in your valid Canadian IDs.
- For Did someone tell you about the Arise Platform? If yes, let us know so we can thank them! Enter referral code if you have one, please enter 2480414
- **d.** Fill out the rest of the information on the form and click / tap **Register** button.

**3.** Action Required – Please check your mobile for an SMS with a mobile validation code from Arise. Please enter the Mobile validation code as mentioned in the image below and click on **Next** button.

| Arise <sup>2</sup>                                                                                                    | ID: XXXXXXXX   <u>Logout</u> |
|----------------------------------------------------------------------------------------------------|------------------------------|
| VALIDATE YOUR CONTACT INFO                                                                                                    |                              |
| Please verify your phone number so we can keep in touch                                                                                                    |                              |
| We sent a validation code to: (XXX) XXX-XXXXX Edit                                                                                                    |                              |
| Mobile validation code sent                                                                                                    |                              |
| Mobile Validation Code"                                                                                                    |                              |
| By providing your phone number, you agree and consent to be contacted by Arise, and third-party partners involved in delivering service through the platform, through an auto dialer, pre-recorded messages and text messages. SMS and data rates may apply. Message frequency varies. Text STOP to cancel SMS communications. You can opt-out of certain contacts by changing your communication preferences after completing registration. We do not sell your information to third parties |                              |
|                                                                                                    | Two steps to validate!       |
| Resend Code Next                                                                                                    | Validate your mobile number  |
|                                                                                                    | Validate your email address  |

**4.** Action Required – Please check your inbox for an email with an email validation code from Arise. Please enter the Email validation code as mentioned in the image below and click on **Next** button.

| rise <sup>&amp;</sup>                                |      | ID: XXXXXXXX   Lego         |
|------------------------------------------------------|------|-----------------------------|
| VALIDATE YOUR CONTACT INFO                           |      |                             |
| Please Validate Your Email Address                   |      | חת                          |
| We sent a validation code to: [ your_email_address ] | Edit |                             |
| Email validation code sent                           |      |                             |
| Email Validation Code*                               |      |                             |
| Resend Code                                          | Next | $\bigcup$                   |
|                                                      |      | Two steps to validate!      |
|                                                      |      | Validate your mobile number |
|                                                      |      | Validate your email address |

5. Click / Tap on Finish Registering button.

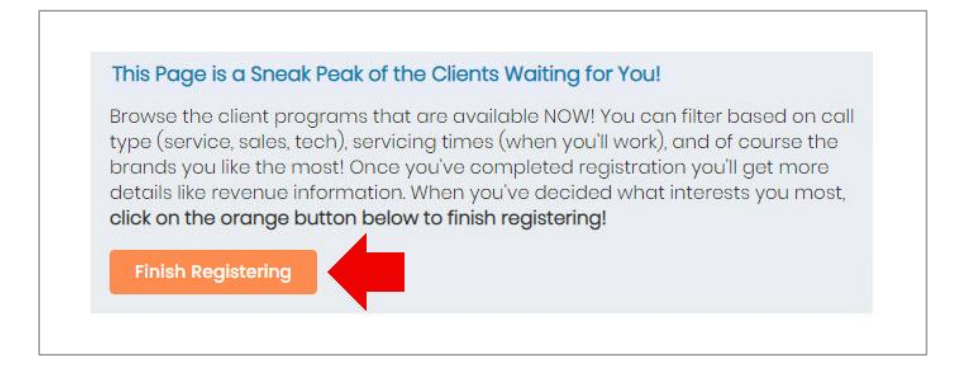

6. Join MPower Solutions Inc. Call Centre. Follow the red arrows.

| Arice                                                                                                    |                                                                                                    | Getting Started<br>Log Out                                                                                                    |
|----------------------------------------------------------------------------------------------------|----------------------------------------------------------------------------------------------------|----------------------------------------------------------------------------------------------------|
| Client C                                                                                                    | Opportunities                                                                                                    | <i>и</i>                                                                                                    |
| HOW WILL YOU USE THE PLATFORM ?                                                                                                    |                                                                                                    |                                                                                                    |
| You can use the platform to run a home-based business or as an agent workin                                                                                                    | ng for a Service Partner in the netv                                                                                 | vork.                                                                                                    |
| PLEASE CONFIRM THE FOLLOWING                                                                                                    |                                                                                                    |                                                                                                    |
| V I'm over 18.                                                                                                    |                                                                                                    |                                                                                                    |
| This is not an employment opportunity. I understand that by registering to<br>rendered through the Arise® Platform do not establish any employment rig<br>you have chosen to work for a company registered on the Arise® Platform, y | o use the Arise® Platform I will no<br>ghts with Arise or any client. Service<br>your relationship with that company | t be an employee of Arise or any client and the services<br>is will be provided on an independent contractor basis. If<br>must be negotiated between you and the company.                                                                                                    |
| NOW MAKE YOUR CHOICE!                                                                                                    |                                                                                                    |                                                                                                    |
| BE MY SWHY BOSS                                                                                                    | I want to<br>WORK FOR<br>SOMEONE ELSE<br>Select                                                                      | De la companya de la companya de la |

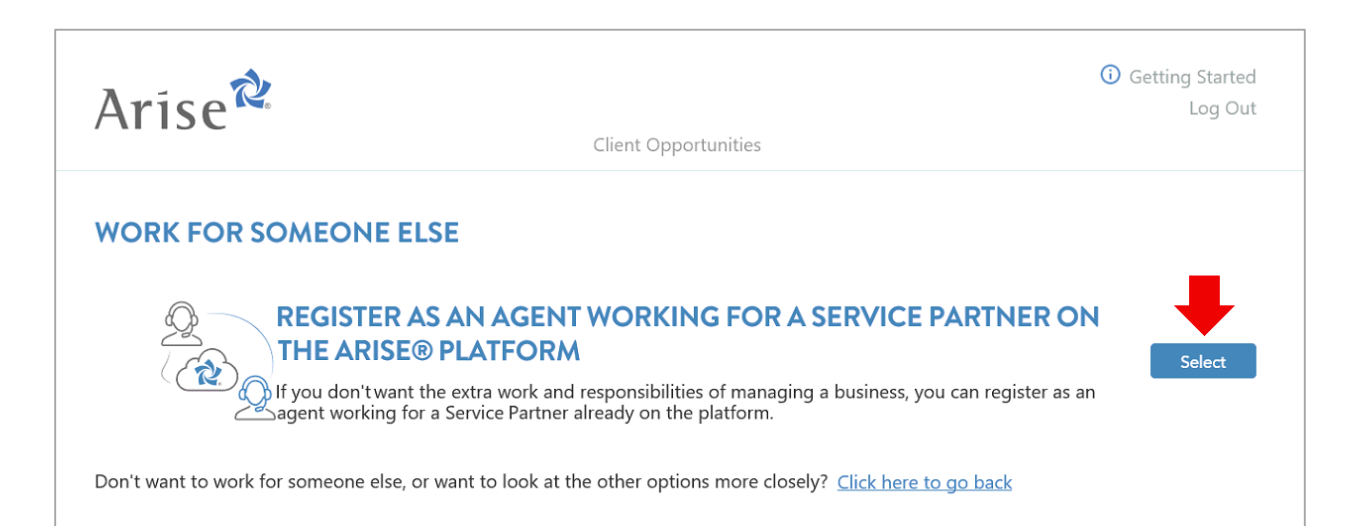

Action Required – It is very important to enter the Service Partner ID – 184627 as mentioned above.

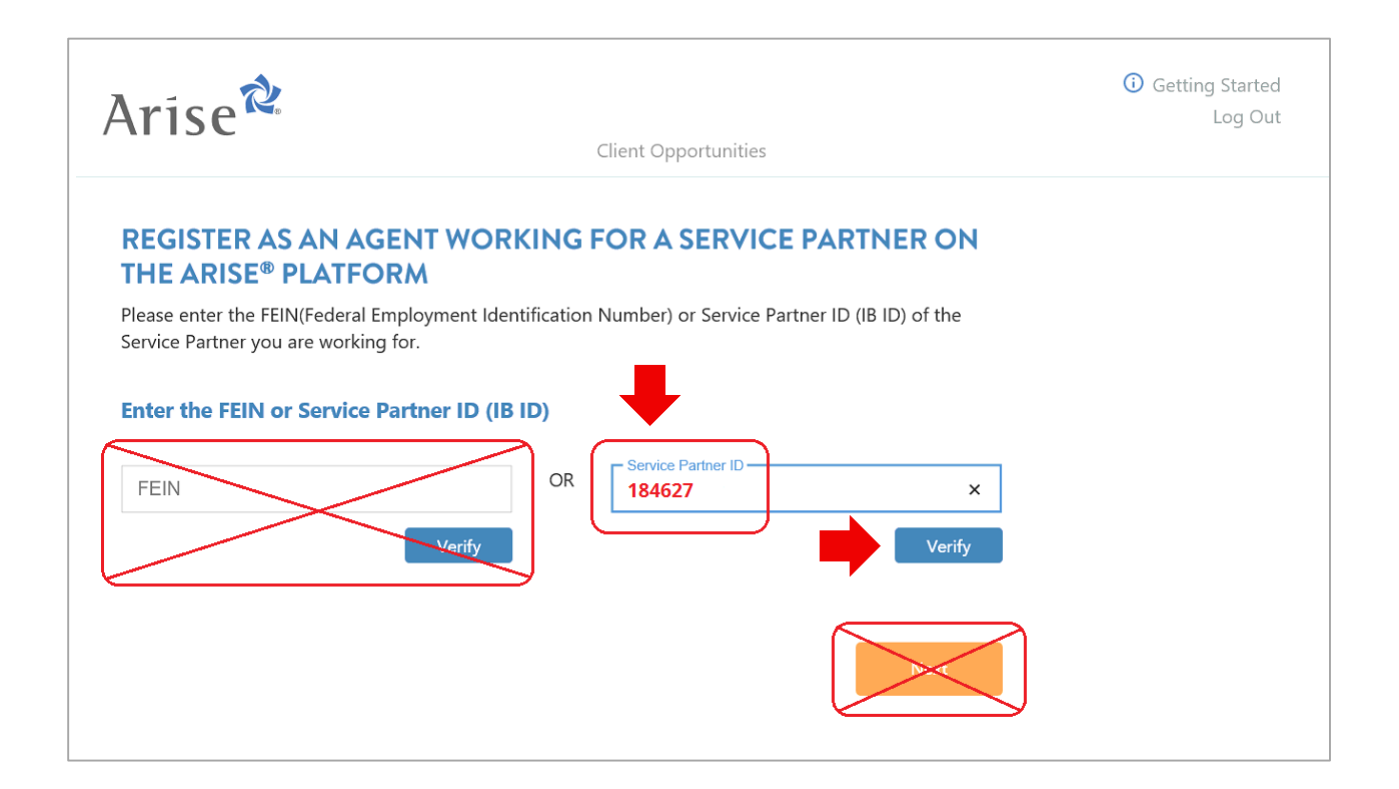

| Arise                                                                                             | Client Opportunities                                                                                     | <ol> <li>Getting Started</li> <li>Log Out</li> </ol> |
|---------------------------------------------------------------------------------------------------|----------------------------------------------------------------------------------------------------|------------------------------------------------------|
| REGISTER AS AN AGENT WORKING<br>Please enter the FEIN(Federal Employment Identification           | FOR A SERVICE PARTNER ON THE ARISE<br>on Number) or Service Partner ID (IB ID) of the Service Partner yo | PLATFORM u are working for.                          |
| Enter the FEIN or Service Partner ID (IB ID)<br>Business Selected: 184627 - MPower Solutions Inc. |                                                                                                    |                                                      |
| FEIN                                                                                              | OR Service Partner ID<br>184627                                                                          |                                                      |
| Ensure the displayed Business is MPower Solution                                                  | ons Inc.                                                                                                 | Next                                                 |

7. You will arrive at the page displayed in the image below.

#### **DO NOT** click / tap on the **Check Status** button as yet.

| Arise                                                                                                    | Client Opportunities                                                                                                    | <ul> <li>Getting Started</li> <li>Log Out</li> </ul> |
|----------------------------------------------------------------------------------------------------|----------------------------------------------------------------------------------------------------|------------------------------------------------------|
| <b>REGISTER AS AN AGENT V</b><br>Your request to register for the platform<br>you in order to finalize registration. If yo<br>selecting a different Service Partner. | VORKING FOR A SERVICE PARTNER ON THE ARISE <sup>®</sup><br>as an agent has been submitted to the Service Partner you will be working for. The<br>pur approval is delayed please contact them directly. You can restart by clicking the | PLATFORM<br>hey must approve<br>e grey button and    |
| Request Pending                                                                                                    |                                                                                                    |                                                      |
| Service Partner Name : MPower What would you like to do? Partnet Check                                                                                               | Solutions Inc.                                                                                                    |                                                      |
| Kestart Status                                                                                                    |                                                                                                    |                                                      |

**Action Required** – Please inform us that you have submitted your request to register. You may call us or message us via regular text message (SMS) or via WhatsApp.

Action Required – Please wait for an admin from MPower to accept your request to register. An admin from MPower will review your application and will accept your request. Once the request has been accepted, the admin from MPower will reply to your call or a message via same method.

8. Click / Tap on Check Status button.

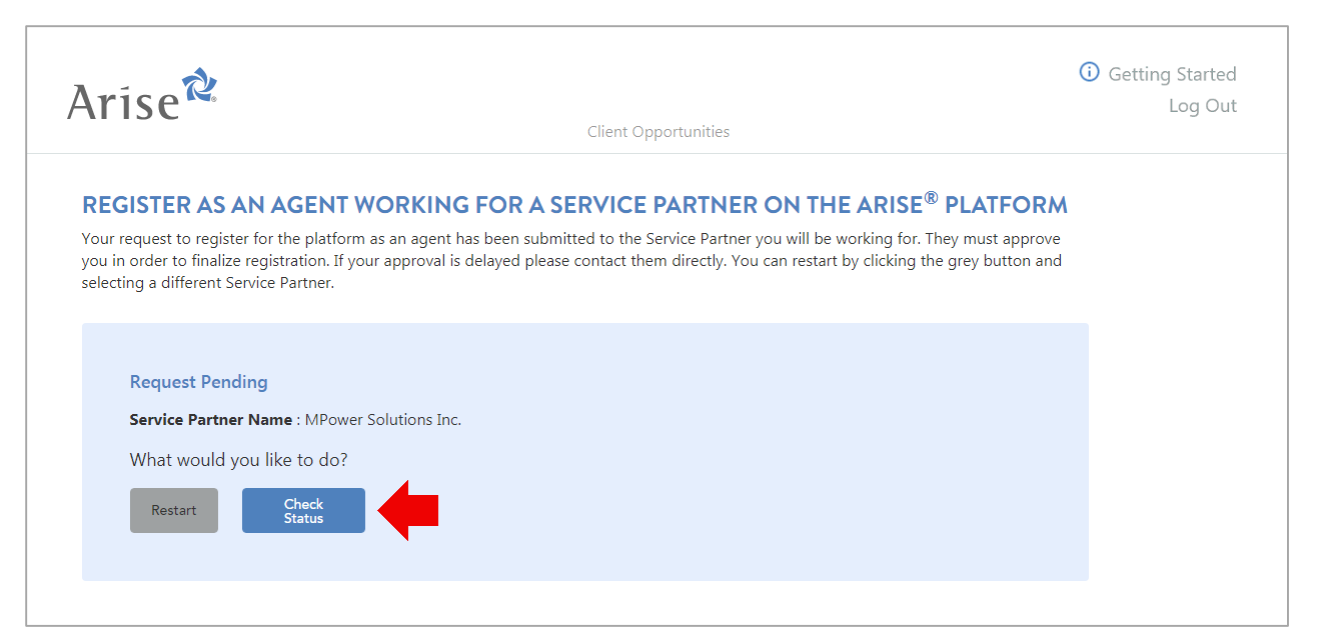

9. Click / Tap on View & Sign button as mentioned in the image below.

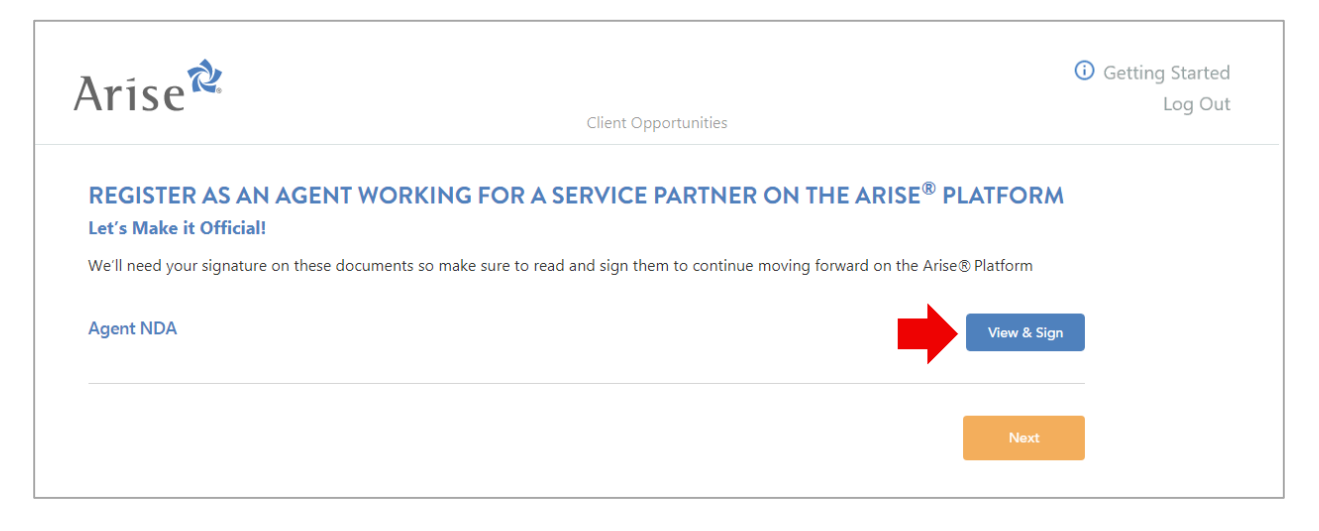

**10.** Read the entire NDA to the very end (scroll down to the very bottom of the NDA).

| Arise                                                                                                    | Client Opportunities                                                                                                    | ① Getting Started<br>Log Out                                                                                                    |
|----------------------------------------------------------------------------------------------------|----------------------------------------------------------------------------------------------------|----------------------------------------------------------------------------------------------------|
| NDA                                                                                                    |                                                                                                    |                                                                                                    |
|                                                                                                    | NON-DISCLOSURE AGREEMENT                                                                                                    | <b> </b>                                                                                                    |
| The first designed spectral file "spectral" is taken at element in a 4 analy 2. We                                                                                                    | a second deficient car which are the formation and the                                                                                                    | No. 2008. Test                                                                                                    |
| interface. No loss o white proving an inter-strated of the Serger, as a subscrate interests.                                                                                                    | an 19to made federa una ficiano do Banan dete                                                                                                    | non-sectory, and advant-state that funders: Samaki in: ("stat" and its                                                                                                    |
| (200700) for Symposy and Social Advances allowed and the particular and the second advances of the second second s       | neri en 'jen' i sen i mene en presidente in de la serie de la serie de la serie de la serie de la serie de la s                                                                                                    | expension of Schemistree and advance being a setting of the later, so, resp                                                                                                    |
| NOV THERE IS a somewhere of the language and the restord permanental constraints                                                                                                    | and had as the part of state contains but                                                                                                    | many, of which to heavily accountinger. He parties space as before                                                                                                    |
| 1. The area "Conference researcher" areas of information and the contrast of the<br>method of the Contrast and the second second second second part of the<br>contrast of the contrast and contrast of the second second second second second<br>second second secon | Annexe is the second of the second second second and the second second sec                                                                                                    | ne e de la companye en anter anter a serie de la companye de la companye de la compa                                                                                                    |
| Fix-any fight character many as an an increasing products, is a random of a final<br>manifest is defined for                                                                                                    | a o palaran di cilanti, to ta allan para to a tang ke tar                                                                                                    | The general is dely a frame block poster is brightly by                                                                                                    |
| The star "Research and reason on colorestics for states 1.1.2 having a relation of the<br>result function of all states of a state for the second colorestic of the states and the<br>second colorest of the second states in the second colorest of the<br>second colorest colorest relations.                                                                                                    |                                                                                                    |                                                                                                    |
| 3 Solution of the approach according freedom to part in which drive<br>theme is provide, resolution down a set of information to make                                                                                                    | and the desired of the second second second                                                                                                    | and the second density of the second set of                                                                                                    |
| E. Do all as the building disease statute is shown in the same of the second statute of the second statute           |                                                                                                    |                                                                                                    |
| 4 No anticipal, P.R. approval, in our acceleration of contacting thermality of the<br>memory, No. doi: Not. Not. Not. 2010. A proceedings of Notices, prompt. Annual No. 201                                                                                                    | an in the set of a set of the set of the set of a set of the set of the set o | and the second state of the second party of the second state of the second state of th |
| It is because the and manimizer that manimizer and a size is the state and the filtering of                                                                                                    | tradic local cents of the Senar L alter serve                                                                                                    | serve or and decision is one is dear to foreast in the approxim                                                                                                    |
| Back                                                                                                    | By clicking the "Sign" button, you are signing the docum                                                                                                    | ent electronically and the agreement will be legally binding.                                                                                                    |

Click / Tap on **Sign** button as mentioned in the image below.

| Arise                                                                                                    |                                                                                                    | <ul> <li>Getting Started</li> </ul>                                                                             |
|----------------------------------------------------------------------------------------------------|----------------------------------------------------------------------------------------------------|----------------------------------------------------------------------------------------------------|
| / 1150                                                                                                    | Client Opportunities                                                                                                    | 203 0 00                                                                                                    |
| NDA                                                                                                    |                                                                                                    |                                                                                                    |
| any manner modifier an earlier extension appendix, built parties                                                                                                    |                                                                                                    |                                                                                                    |
| (2) Functional destinations of the second experiment of the approximation of the second experiment of the second experiment of the second expec | e degaré departe despaire, a debaré a consequencemente e a consection a de aux aconsector. A fina a<br>o la dega della administrativa que participante complex antificar del mangi i face administra a | permet he accedit o an alle and a selecte effects<br>that index programs insights beinget as an encoder         |
| <ol> <li>France, provident of the approximation function for contributionality. New service in<br/>most closest, representing, the creation of the particle an expressed intention.</li> </ol>                                                                                                    | all'is articul a til, a public ac its particultic policy at its issued rudhe's                                                                                                    | to tribe whet marke 1 percent to affect on the second                                                           |
| 14. Any Residents, server of Confedering Information utilities deemed is the orthogo-                                                                                                    | ari, bendhian, 4786, agusernari i 36 anari 4741, baash a Brashenni baash 4786 aguse                                                                                                    | terity in all many is set before the state                                                                      |
| (c) The agreement may be over-chain one or term contempole, each of which e                                                                                                    | All to internet an original local of which logarithe will constitute one and the same instrument?                                                                                                    |                                                                                                    |
| III. In course, here compared accounter, score-outpose here a<br>technical metric of course and a compared in compared.                                                                                                    | Planaces he offener construct we have a fine we wanted to                                                                                                    | Mod The compared and co had if and                                                                              |
| (7) The perfect advocatingly and agree that they have represent, equivalent the<br>for particle recomposition of constrained get to not angle agreecological gate to perform<br>in angles.                                                                                                    | The approach and all after controls and decounted, static, decide at calcula () is<br>monotone. If has be appreciated of decaused, static decimant as subscription ( )                                 | te province d'ancien femerale la Roari qu'i Taglet.<br>L'appreciation d'ancien e serie de précade assur religit |
| R WWOORNERSF and althoughter least the spectral of                                                                                                    | The last first above unifer-                                                                                                    |                                                                                                    |
| COMPANY<br>MPOWER SOLUTIONS INC.                                                                                                    | BENELA.                                                                                                    |                                                                                                    |
| Abhi Barodia                                                                                                    | Action Ser                                                                                                    |                                                                                                    |
| Print Name: ABHI BARODIA<br>Title: DIRECTOR                                                                                                    | Rochana United and                                                                                                    |                                                                                                    |
| "Company, activating as an agrees that the agreed on the document will are a do-                                                                                                    | contraper agention is any other free Decisions ingreen we call it, an authorized over a                                                                                                    | Rassi all Grany                                                                                                 |
|                                                                                                    |                                                                                                    | <b>+</b>                                                                                                    |
| Back                                                                                                    | By clicking the "Sign" button, you are signing the document electronically                                                                                                    | and the agreement will be legally binding. Sign                                                                 |

 $\mathsf{Click}\,/\,\mathsf{tap}\,\mathsf{on}\,\mathbf{Confirm}\,\mathsf{button}\,\mathsf{as}\,\mathsf{mentioned}\,\mathsf{in}\,\mathsf{the}\,\mathsf{image}\,\mathsf{below}.$ 

| Arise                                                                                                    | Client Opportunities                                                                                                    | Getting Started<br>Log Out                                                                            |
|----------------------------------------------------------------------------------------------------|----------------------------------------------------------------------------------------------------|----------------------------------------------------------------------------------------------------|
| NDA                                                                                                    |                                                                                                    |                                                                                                    |
| any manage resulting a supplice a setting descent regime in their setting                                                                                                    |                                                                                                    |                                                                                                    |
| 12 Figs, while a brought in the informatic (File, againment, or increase File) and<br>more meaning defining in their costs are of assessed to only it will a date it a solitor to<br>costs, assessed on terms and of the ringge title (), the atomic to the pressing party. | nanti denak, benari selahat ia risengenerakan it corentiar adi any accelar di Peragen<br>any dise selari sariat saria yang it ganter ray ta antikar internet inter ad secon, ak                                                                                                    | ment die kannandere presiding vang verbendenden.<br>Nachtenden gewengen beste bestellten einerendende |
| <ol> <li>Fina, protect d'Incapazzari a facera las confecuentes. No anancia all'e-<br/>real: losse, apresentes, ho mantes d'Incapaza a consesso facer.</li> </ol>                                                                                                    | a artenat artely a possible act the combinedite produce of the barrant readiler's the                                                                                                    | The station and a second statement of a second                                                        |
| 14 km, finitupal, same all'omförelad information all'ite internet is ite o finitupal;                                                                                                    | tendine; if the appendix is a set if any least a finalized least of the appendix                                                                                                    | His tie off mager's and Conferring Internation                                                        |
| 15. The agreement may be avecularity one in more contemporty, application with                                                                                                    | a barrac a signal to a d d atch typics all coshols on arc to are interact " $^{\rm o}$                                                                                                    |                                                                                                    |
| B. B. Televisi, "Mill community," Boole Matter accession access (mail: au 71)<br>Backstein au.," Million BD, OK Science, Social and COPP. (IP Trust: compared of<br>the Community, Community, 2011).                                                                        | pervection frequentiation contraction we have all frequentiations                                                                                                    | the first community and in first frank                                                                |
| 17 The partner advocatingly put space but they have expressly required that the<br>incomparison economics of constrained as its set angle approximating as its primate con-<br>mic angles.                                                                                  | a spectra of and all allow controls and decomposite status, decode a subscript of the<br>section, of these to address controls of decomposite state, decomposite as and referenced, 2 to<br>and the section of the section of the section of the section of the section of the<br>section. | produce d'aprèce langelle le Rear y 1 Taglié.<br>produite d'aprèce e une de préside sous régul        |
| R MINED MERCY and if its print tests in such its sparset is its                                                                                                    | a case first allocat artiflation                                                                                                    |                                                                                                    |
| COMPANY<br>MPOWER SOLUTIONS INC.                                                                                                    | MONDOM.                                                                                                    |                                                                                                    |
| Abhi Barodia                                                                                                    | Action Prov                                                                                                    |                                                                                                    |
| Print Name: ABHI BARODIA<br>Title: DIRECTOR                                                                                                    | Prochana controls with                                                                                                    |                                                                                                    |
| "Corper, attractings art speak hat he apprive or the incorrect all area as the cort                                                                                                    | Annual signation is any alter for Davisson Systematics and other is a distribution of                                                                                                    | decivally Companys                                                                                    |
|                                                                                                    |                                                                                                    |                                                                                                    |
| Back                                                                                                    | Confirm Si                                                                                                    | gning Cancel Confirm                                                                                  |

You will arrive at the page displayed in the image below.

#### DO NOT click on **Check Status** button as yet.

| Arise                                                                                          | Client Opportunities                                                                                                    | Getting Started<br>Log Out |
|------------------------------------------------------------------------------------------------|----------------------------------------------------------------------------------------------------|----------------------------|
| REGISTER AS AN AGENT WOR                                                                       | KING FOR A SERVICE PARTNER ON THE ARISE <sup>®</sup> F                                                                            | PLATFORM                   |
| Now that you've signed the paperwork, the Se<br>Opportunity! Please contact your Service Partr | rvice Partner you're working for just needs to approve and you're ready to pic<br>er if you experience a delay in moving forward. | k your first Client        |
| Pending finalization                                                                           |                                                                                                    |                            |
| Service Partner Name : MPower Solut                                                            | ons Inc.                                                                                                    |                            |
| What would you like to do?           Restart         Check           Status                    |                                                                                                    |                            |

Action Required – Please inform us that you have submitted your request to register. You may call us or message us via regular text message (SMS) or via WhatsApp.

#### Action Required – Please wait for an admin from MPower to accept your request to register.

An admin from MPower will review your application and will accept your request. Once the request has been accepted, the admin from MPower will reply to your call or a message via same method.

#### DO NOT MOVE TO next step before you inform us as mentioned above.

Click / Tap on **Check Status** button.

| REGISTER AS AN AGENT WORKING FOR A SERVICE PARTNER ON THE ARISE® PLATFORM                                                                                                    |  |
|----------------------------------------------------------------------------------------------------|--|
| Now that you've signed the paperwork, the Service Partner you're working for just needs to approve and you're ready to pick your first Client<br>Opportunity! Please contact your Service Partner if you experience a delay in moving forward. |  |
| Pending finalization                                                                                                    |  |
| Service Partner Name : MPower Solutions Inc. What would you like to do?                                                                                                    |  |
| Restart Check<br>Status                                                                                                    |  |

11. Voila! Your registration is complete.

# You are welcome to MPower Solutions Call Center!

## **Best wishes for the assessment!**

The images displayed in this document are for reference purposes only. Modification and/or distribution of this file is strictly prohibited.